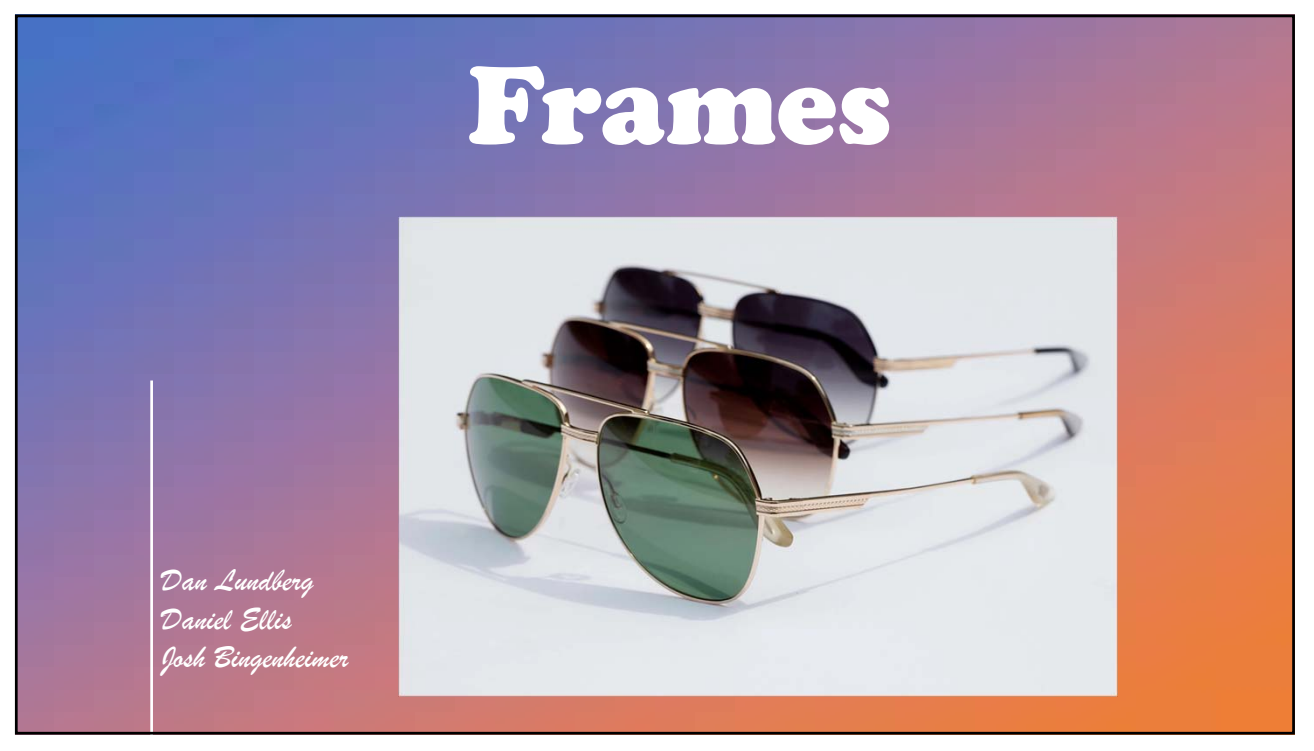

### Frames Data / DVI

- Collections Identified
- Full Inventory Records with UPC
- Download Pricing (wholesale list)
- •Rimless edgeable and/or drillable
- •All Hide-a-Bevel accurate shapes
- Wrap / Z-Tilt

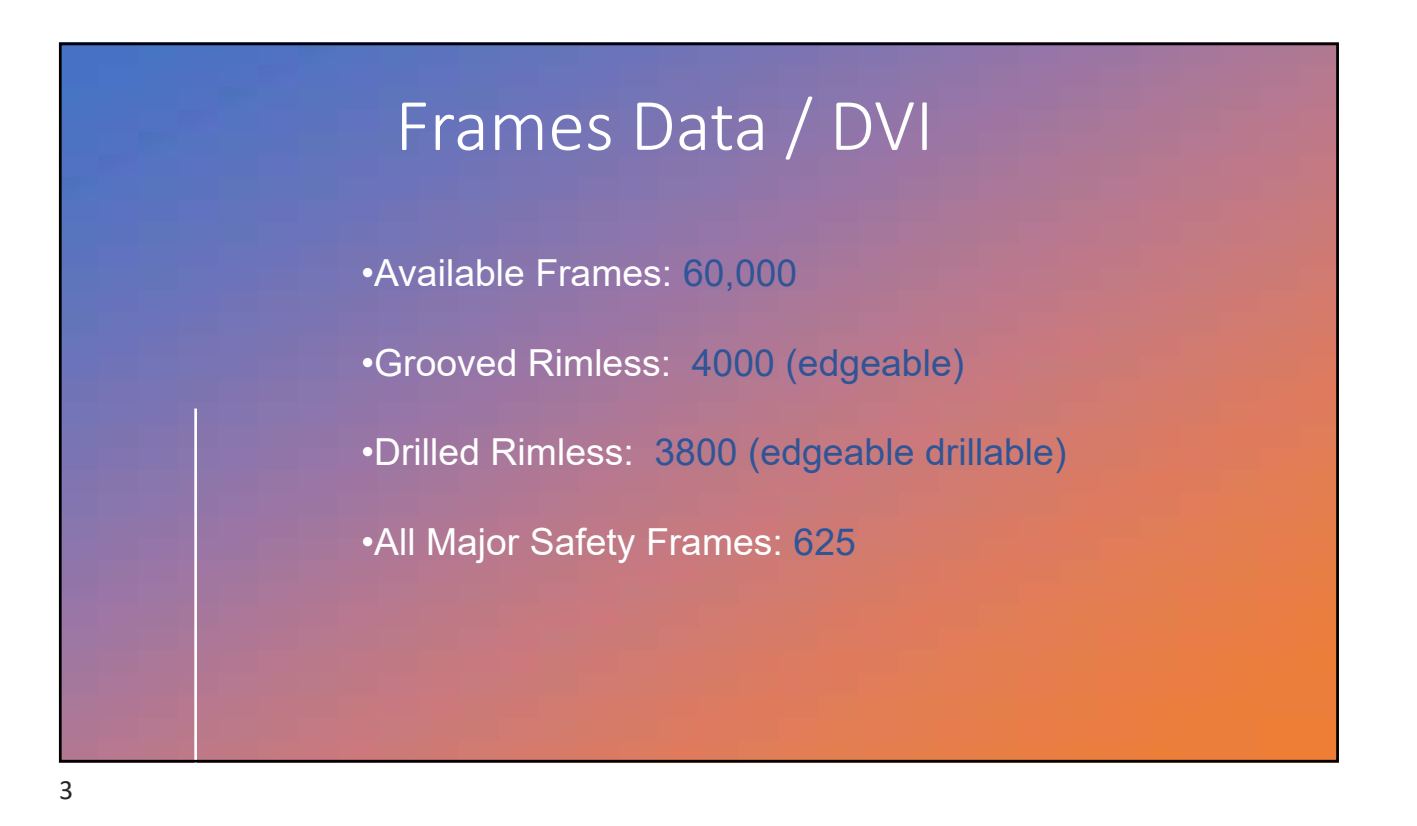

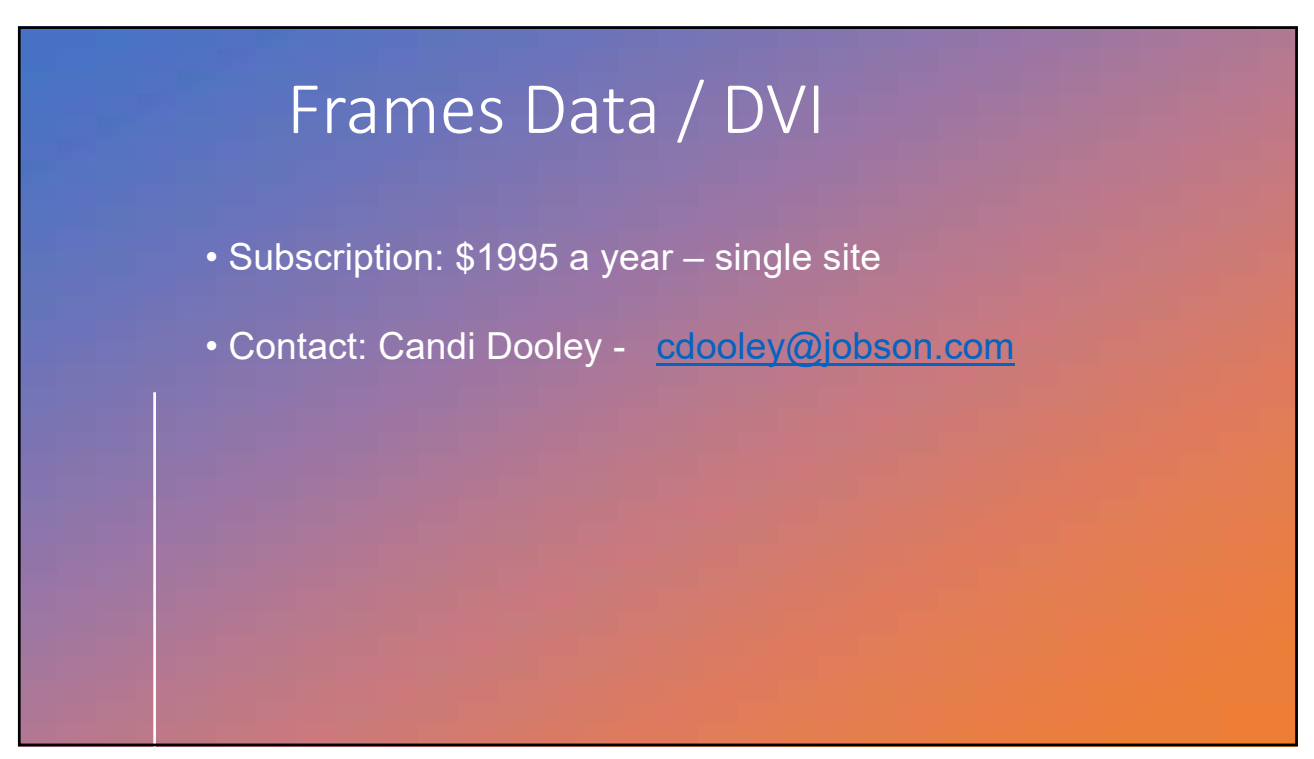

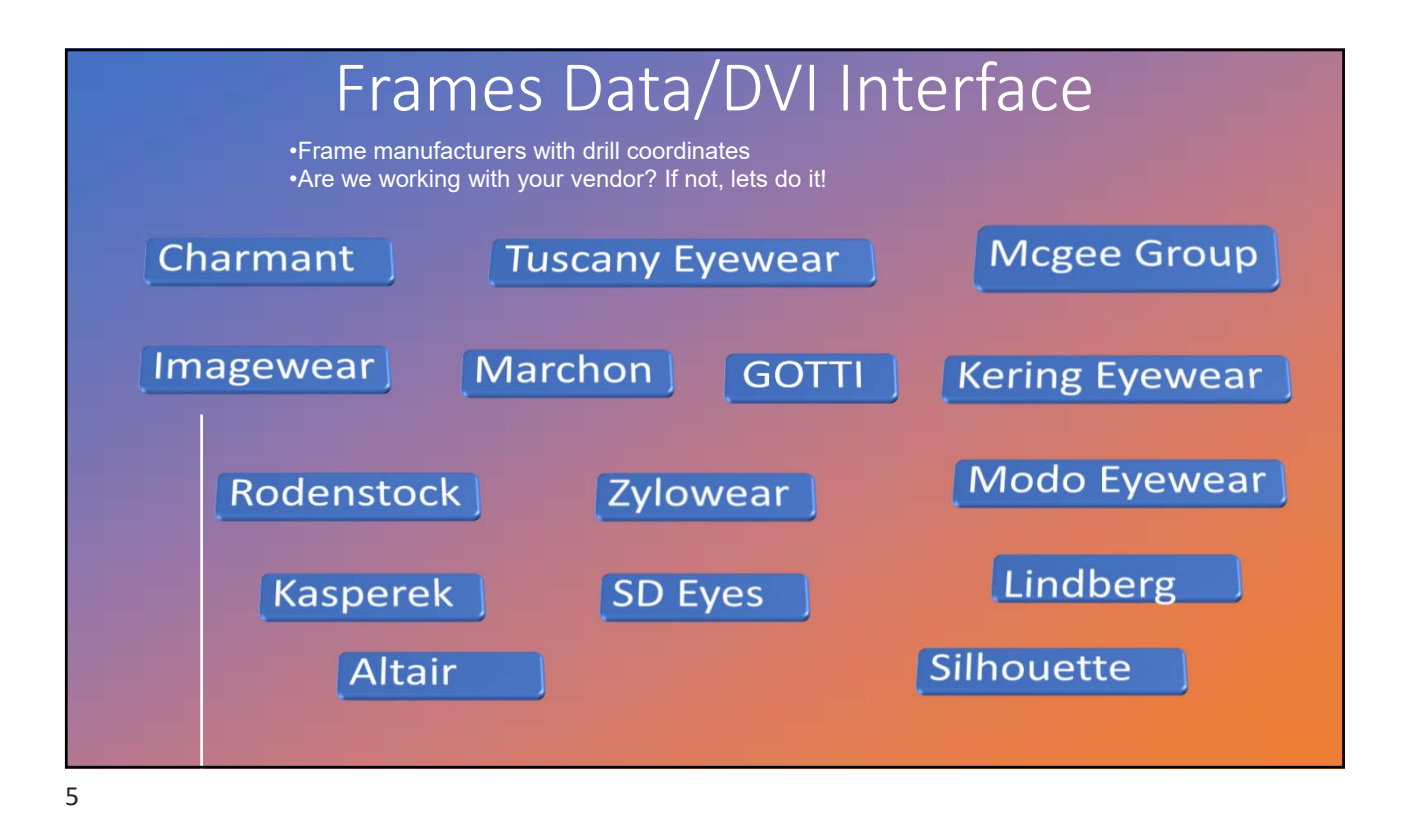

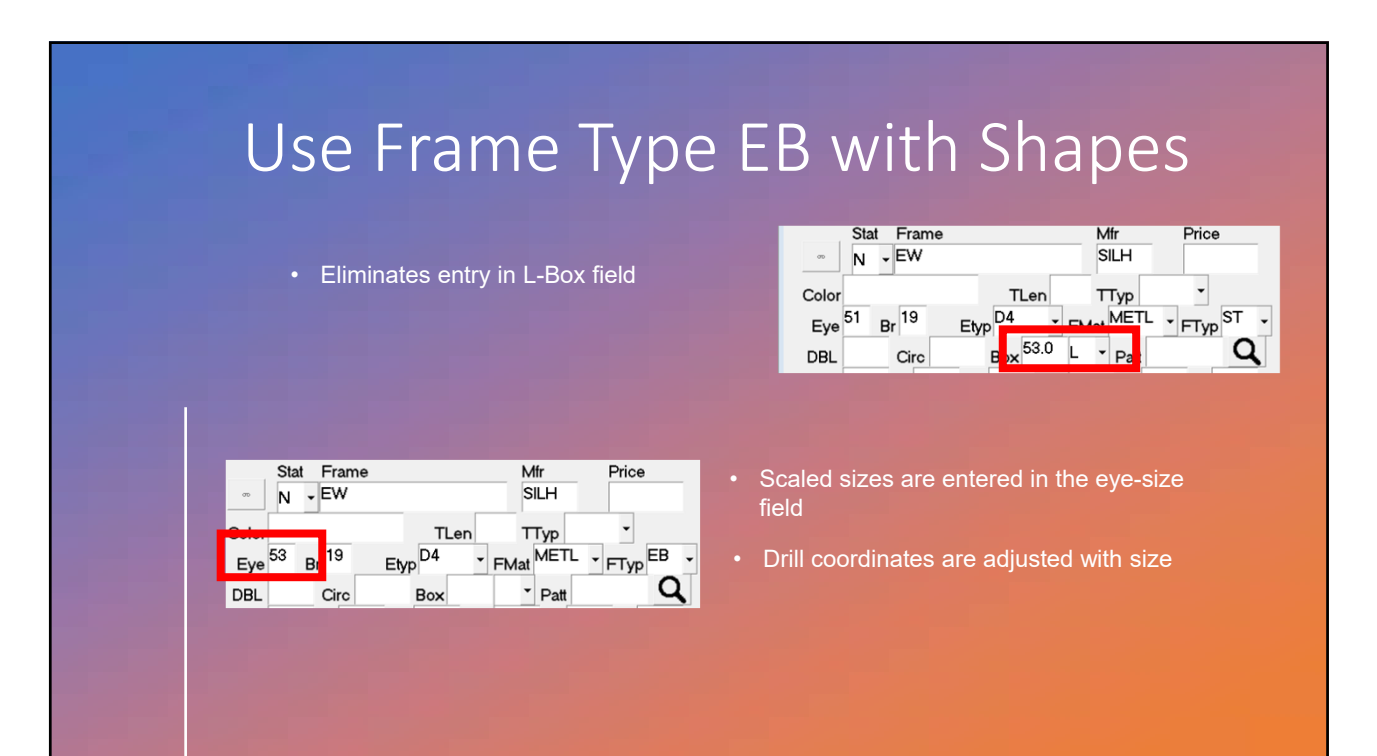

| Use | Frame Type EB with Shapes                                          |
|-----|--------------------------------------------------------------------|
|     | •Invoice displays correct eye-size                                 |
|     | FRAME DESCRIPTION<br>ENCLOSED (TC)<br>EW<br>SILH<br>EYE: 53 BR: 19 |

# New with your TracingPoints Subscription

•Wrap and Z-Tilt now included in your TracingPoints data

| dvi Pattern Database                  | 12 I                                                                                                    |                                                              |
|---------------------------------------|----------------------------------------------------------------------------------------------------|--------------------------------------------------------------|
| Fetch by Tray Number Open Frmmag File | 5                                                                                                    |                                                              |
| Pattern#: @ZWAOJ                      | Tray#: Circumference: 150.78 Modified: 1/6/2022 14:06                                                                                             |                                                              |
| 851                                   | DBL:         Type:         G         Shipped:         Edgeable:         OK to delete:         P           Box                                     | • Side Shield catalog available with fronts and temples too! |
| F1:Save changes                       | Horizontal pbox: 50.2 Vertical pbox: 42.7 Pat Merged: N Specified DBL: N                                                                          | Contact DVI for Implementation                               |
| New pattern                           | FRM MAGAZINE ID: 0 Frame angle: 6.00 6.00                                                                                                    |                                                              |
| Delete pattern                        | Source: Frame Port: 1 Left sizing: Frame curve: 4.50 4.50                                                                                         |                                                              |
| Advanced                              |                                                                                                    |                                                              |
| Сору                                  |                                                                                                    |                                                              |
| Paste                                 |                                                                                                    |                                                              |
| F3: Merge                             | $\downarrow \qquad \qquad \qquad \qquad \qquad \qquad \qquad \qquad \qquad \qquad \qquad \qquad \qquad \qquad \qquad \qquad \qquad \qquad \qquad$ |                                                              |
| Compare Pattern                       |                                                                                                    |                                                              |
| F2:Edit shape                         |                                                                                                    |                                                              |
|                                       |                                                                                                    |                                                              |

# Ordering Side Shields with Frames

•Side shield is added to the Rx via service code •Frame and side shields are short ordered together •Side shields are combined into frame PO

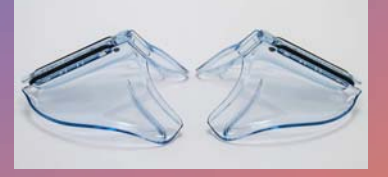

### SETUP

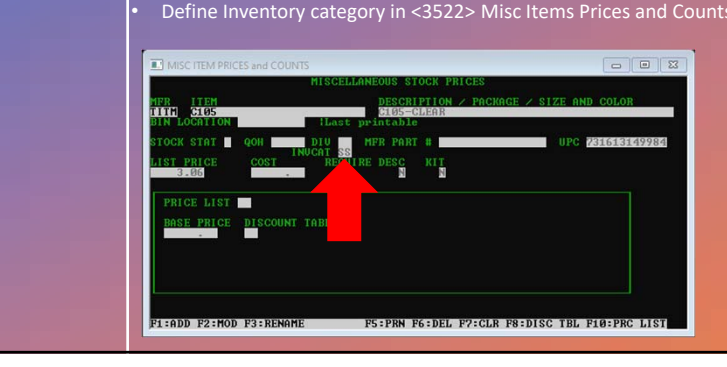

• Combine Misc and Frame PO into one! <4811> DVISETUP > ALT+F6 Misc Inventory Set 'Order Frame Items via Frame PO' to 'Y'

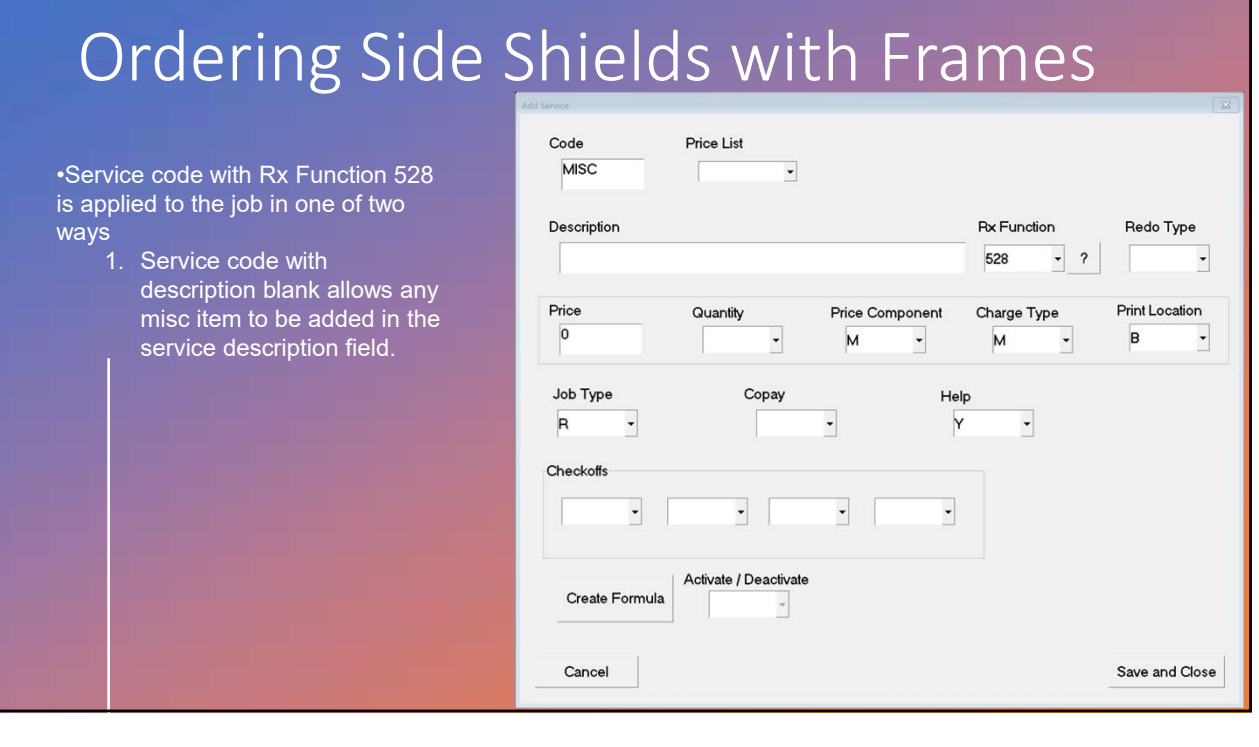

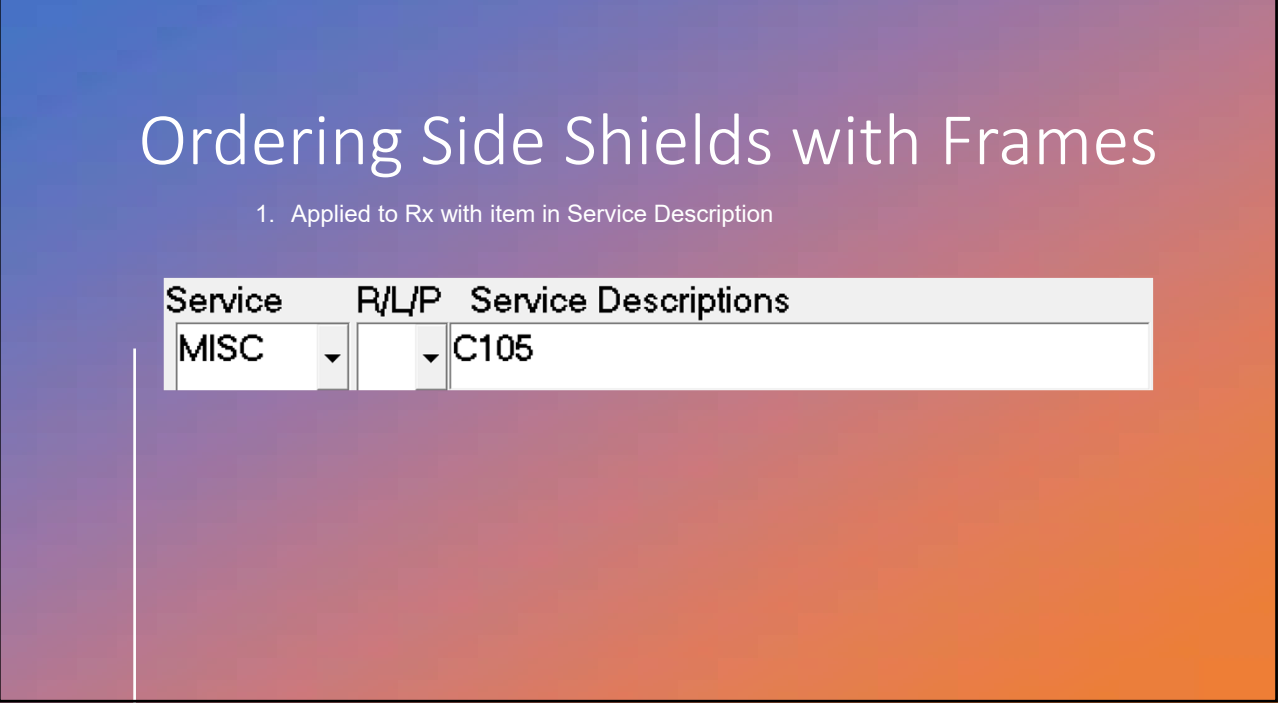

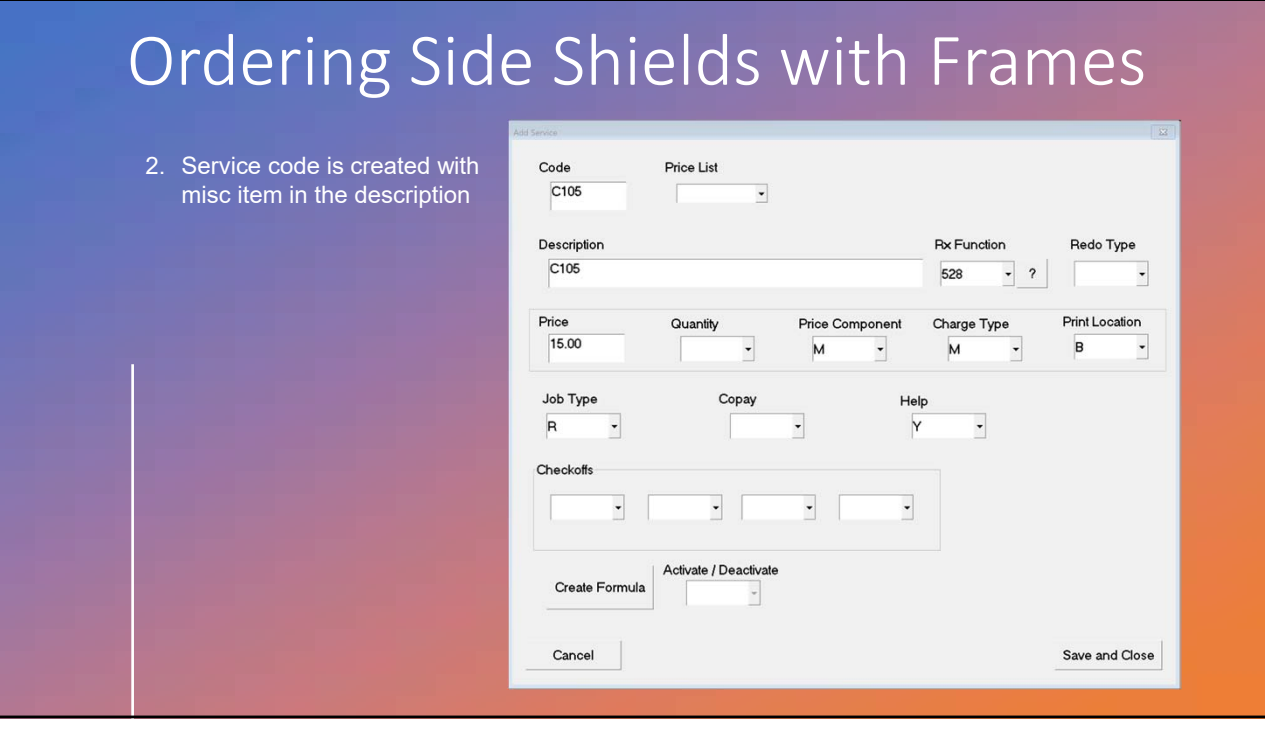

## Ordering Side Shields with Frames

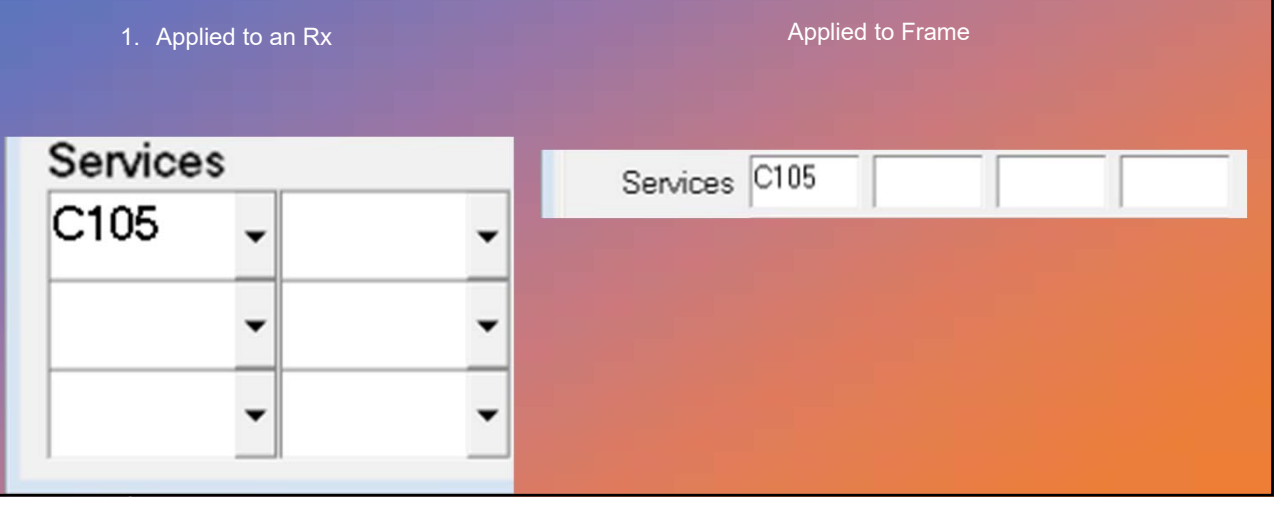

13

#### Ordering Side Shields with Frames Frame and Side Shields are short ordered together Tray# 2525 Job Info Tray# 3000 Rx# 12345 Reference DANNY SIDESHIELD Invoice# 241063 TRACE ?CANCELED Inventory to Order Mfr Nar Size Q00 Name Color Eye 57 Bridge Temple Comp QOH Use/Day UPC (BLK) BLACK/YELL 731613184480 TITM SWING SKUL 125 0 0 0.00 16 Mfr Desc QOH Q00 Use/Day UPC Item 731613149984 TITM C105-CLEAR C105 0 n

### Ordering Side Shields with Frames

Side Shields are combined into Frame PO

| uUra | QRcv | MF   | Name | Color            | Eye | Bridge | UPC        |
|------|------|------|------|------------------|-----|--------|------------|
| 1    | 0    | TITM | C105 | C105-CLEAR       |     |        | 7316131499 |
| 1    | 0    | TITM | SW06 | (BLK) BLACK/YELL | 57  | 16     | 7316131844 |
|      |      |      |      |                  |     |        |            |
|      |      |      |      |                  |     |        |            |
|      |      |      |      |                  |     |        |            |
|      |      |      |      |                  |     |        |            |
|      |      |      |      |                  |     |        |            |
|      |      |      |      |                  |     |        |            |
|      |      |      |      |                  |     |        |            |
|      |      |      |      |                  |     |        |            |
|      |      |      |      |                  |     |        |            |
|      |      |      |      |                  |     |        |            |
|      |      |      |      |                  |     |        |            |
|      |      |      |      |                  |     |        |            |
|      |      |      |      |                  |     |        |            |

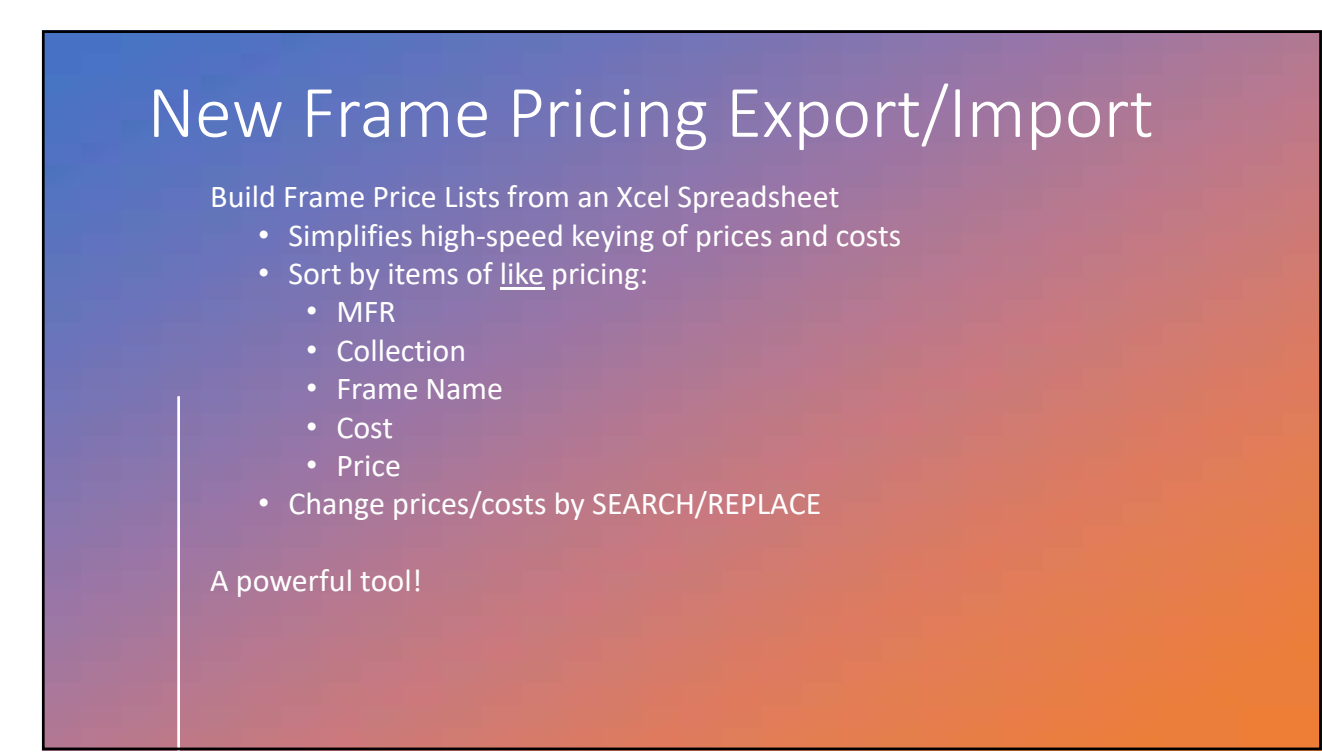

|    | _    |      |            |         |      |    |      |    |      |   |
|----|------|------|------------|---------|------|----|------|----|------|---|
| 1  | MFR  | Name | Collection | Temples | Cost | Α  | BR   | CM | HV   | × |
| 2  | ARMO | 5000 | BASIC      | SKUL    | 12.7 | 25 | 17.4 | 25 | 12.7 |   |
| з  | ARMO | 5003 | BASIC      | SKUL    | 12.4 | 25 | 15   | 25 | 12.4 |   |
| 4  | ARMO | 5004 | BASIC      | SKUL    | 12.7 | 26 | 18   | 29 | 12.7 |   |
| 5  | ARMO | 5005 | BASIC      | SKUL    | 12.7 | 26 | 18   | 29 | 12.7 |   |
| 6  | ARMO | 5006 | BASIC      | SKUL    | 12.7 | 26 | 18   | 29 | 12.7 |   |
| 7  | ARMO | 5008 | BASIC      | SKUL    | 12.7 | 26 | 19   | 29 | 12.7 |   |
| 8  | ARMO | 6001 | WRAPRX     | SKUL    | 18   | 33 | 21   | 36 | 18   |   |
| 9  | ARMO | 6002 | WRAPRX     | SKUL    | 18   | 33 | 26.4 | 36 | 18   |   |
| 10 | ARMO | 6003 | WRAPRX     | SKUL    | 37.4 | 75 | 42.4 | 75 | 37.4 |   |
| 11 | ARMO | 6004 | WRAPRX     | SKUL    | 26.4 | 45 | 29.4 | 45 | 26.4 |   |
| 12 | ARMO | 6005 | WRAPRX     | SKUL    | 15.4 | 31 | 21   | 31 | 15.4 |   |
| 13 | ARMO | 6006 | WRAPRX     | SKUL    | 15.4 | 31 | 21   | 31 | 15.4 |   |
| 14 | ARMO | 6007 | WRAPRX     | SKUL    | 15.4 | 31 | 21   | 31 | 15.4 |   |
| 15 | ARMO | 6008 | WRAPRX     | SKUL    | 15.4 | 31 | 21   | 31 | 15.4 |   |
| 16 | ARMO | 6009 | WRAPRX     | SKUL    | 26.4 | 45 | 25   | 45 | 26.4 |   |
| 17 | ARMO | 6010 | WRAPRX     | SKUL    | 15.4 | 31 | 21   | 31 | 15.4 |   |
| 18 | ARMO | 6011 | WRAPRX     | SKUL    | 15.4 | 31 | 21   | 31 | 15.4 |   |
| 19 | ARMO | 6012 | WRAPRX     | SKUL    | 15   | 30 | 21   | 30 | 15   |   |
| 20 | ARMO | 6013 | WRAPRX     | SKUL    | 15.4 | 31 | 21   | 31 | 15.4 |   |
| 21 | ARMO | 6014 | WRAPRX     | SKUL    | 26.4 | 45 | 29.4 | 45 | 26.4 |   |
| 22 | ARMO | 6015 | WRAPRX     | SKUL    | 21   | 40 | 25   | 40 | 21   |   |
| 23 | ARMO | 6016 | WRAPRX     | SKUL    | 21   | 40 | 25   | 40 | 21   |   |
| 24 | ARMO | 6017 | WRAPRX     | SKUL    | 18   | 33 | 26.4 | 36 | 18   |   |
| 25 | ARMO | 6018 | WRAPRX     | SKUL    | 18   | 33 | 26.4 | 36 | 18   |   |
| 26 | ARMO | 7011 | METRO      | SKUL    | 21   | 42 | 26   | 42 | 21   |   |
| 27 | ARMO | 7109 | METRO      | SKUL    | 30   | 60 | 40   | 60 | 30   |   |
| 28 | ARMO | 7403 | METRO      | SKUL    | 21   | 40 | 25   | 40 | 21   |   |
| 29 | ARMO | 7404 | METRO      | SKUL    | 21   | 40 | 25   | 40 | 21   |   |
| 30 | ARMO | 7405 | METRO      | SKUL    | 25   | 50 | 30   | 50 | 25   |   |
| 31 | ARMO | 7500 | METRO      | SKUL    | 26.2 | 43 | 28   | 43 | 26.2 |   |
| 32 | ARMO | 7501 | METRO      | SKUL    | 26.2 | 43 | 28   | 43 | 26.2 |   |
| 33 | ARMO | 7901 | METRO      | SKUL    | 29.4 | 50 | 32.4 | 50 | 29.4 |   |
| 34 | ARMO | 8000 | METRO      | FLEX    | 46   | 92 | 51   | 92 | 46   |   |

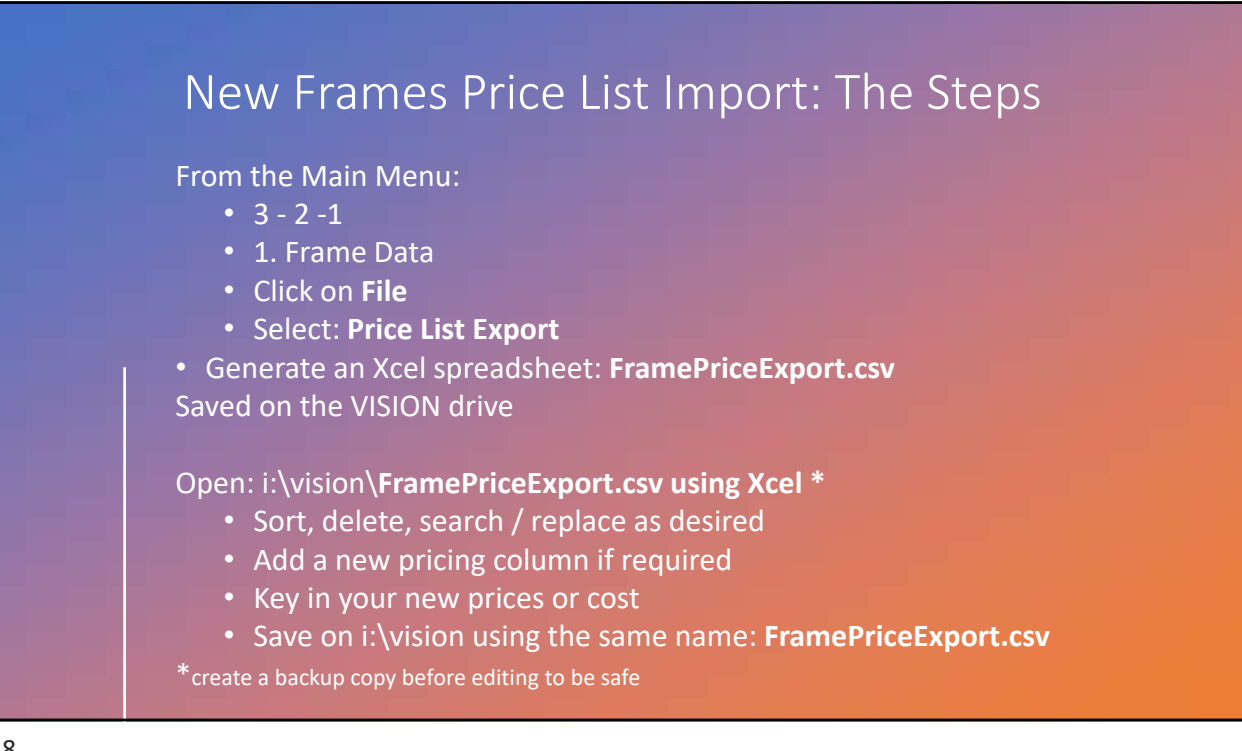

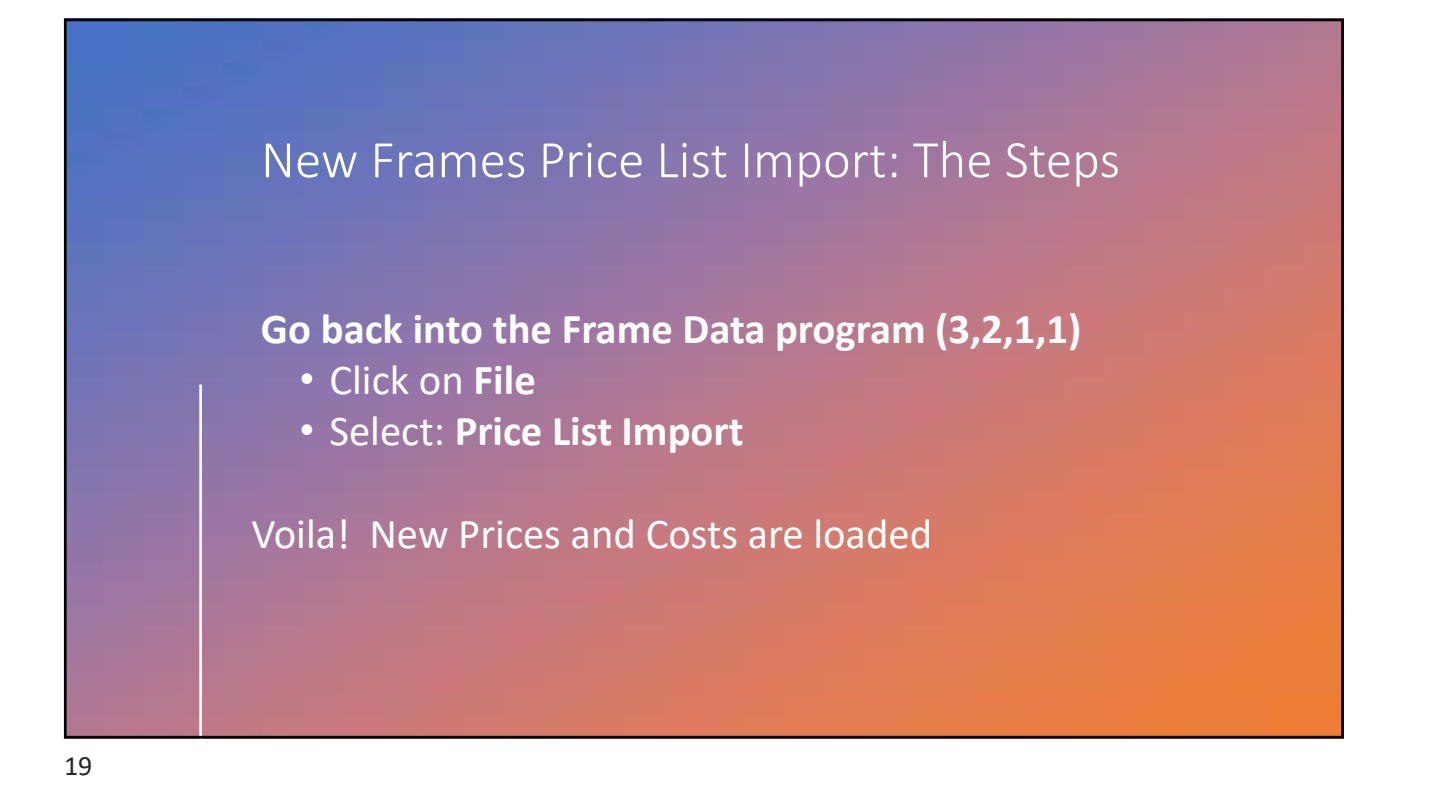

|                                                              |                      | ramaclr                    | m n n r      |                            |                      |      |
|--------------------------------------------------------------|----------------------|----------------------------|--------------|----------------------------|----------------------|------|
|                                                              | vewr                 | -rames ir                  | npor         | ιιοι                       | JIS                  |      |
| All fran                                                     | nes are now imp      | oorted through the Frame ( | Catalog view |                            |                      |      |
| • <3                                                         | 221> Frame Dat       | tabase                     |              |                            |                      |      |
|                                                              |                      |                            |              |                            |                      |      |
|                                                              |                      |                            |              |                            |                      |      |
| dw Frame Data                                                |                      |                            |              |                            |                      |      |
| dvi Frame Data<br>File Edit Re                               | pase<br>ports Tools  |                            |              |                            |                      |      |
| dvd Frame Data<br>File Edit Re<br>Manufacturer               | pase<br>ports Tools  | Frame Name                 | _            |                            |                      |      |
| dvd Frame Data<br>File Edit Ro<br>Manufacturer<br>Collection | pase<br>sports Tools | Frame Name                 |              | F3:Catalog                 | F2: Modify           | Quit |
| dvg Frame Data<br>File Edit Re<br>Manufacturer<br>Collection | pase<br>sports Tools | Frame Name                 |              | F3:Catalog<br>Drill Points | F2: Modify<br>Delete | Quit |

| New Frame                                                                                                    | s Import tools                                                                                                    |
|----------------------------------------------------------------------------------------------------|----------------------------------------------------------------------------------------------------|
| <ul> <li>Frame Catalog</li> <li>File Report</li> <li>View Lab Frames</li> <li>View Vendor Catalog Frames</li> <li>View Frame Merge Import Records</li> <li>View FRAMES DATA Frames</li> </ul> | <ul> <li>Frame Import catalogs</li> <li>View lab frames <ul> <li>Frames the lab has imported in their database</li> </ul> </li> <li>View Vendor Catalog Frames <ul> <li>Lindberg and Silhouette data (available to all labs)</li> </ul> </li> <li>View Frame Merge Import Records <ul> <li>DVI lab to lab import-export tools</li> </ul> </li> <li>View Frames Data Frames <ul> <li>Access to TracingPoints subscription</li> </ul> </li> </ul> |

|    | Ν           | Jew Fi                          | rames                           | sImp             | ort t         | 0        | ols              |           |
|----|-------------|---------------------------------|---------------------------------|------------------|---------------|----------|------------------|-----------|
|    |             |                                 |                                 |                  |               |          |                  |           |
|    | • Use the F | ilter Row and wild              | dcards for narrow               | ving your search |               |          |                  |           |
|    | • F2 Displa | ys search results               | <ul> <li>Not finding</li> </ul> | the frame you'   | re looking fo | or? Em   | ail us frames@th | nedvi.com |
|    | Frame Cat   | alog                            |                                 |                  |               |          |                  |           |
|    | File Report |                                 |                                 |                  |               |          |                  |           |
|    |             |                                 | F2: Display                     |                  |               |          |                  |           |
| L. | View Lat    | o Frames<br>ndor Catalog Frames |                                 |                  |               |          |                  |           |
|    | View Fra    | me Merge Import Re              | cords                           |                  |               |          |                  |           |
|    | View FR.    | AMES DATA Frames                | Sorted (0.                      | 0 Seconds)       |               |          |                  |           |
|    | LUXO        |                                 |                                 | RAY*             |               | 1        |                  |           |
|    |             |                                 |                                 |                  |               |          |                  |           |
|    | MFR         | NAME                            | SRC                             | Collection       | Edge          | Mat      | Comment          |           |
|    | LUXO        | RB1971                          | MAG                             | RAY-BAN          | HB            | METL     |                  |           |
|    | LUXO        | RB1973                          | MAG                             | RAY-BAN          | HB            | ZYLO     |                  |           |
|    | LUXO        | RB2016                          | MAG                             | RAY-BAN          | HB            | ZYLO     |                  |           |
|    | LUXO        | RB2027                          | MAG                             | RAY-BAN          | HB            | ZYLO     |                  |           |
|    | LUXO        | RB2132                          | MAG                             | RAY-BAN          | HB            | ZYLO     |                  |           |
|    | 11000       | DDOILOOF                        |                                 |                  | 1.10          | 70 /1 /2 |                  |           |

| New                                                                                                    | New Frames Import tools                          |                                                                                                    |  |  |  |  |  |  |
|----------------------------------------------------------------------------------------------------|--------------------------------------------------|----------------------------------------------------------------------------------------------------|--|--|--|--|--|--|
| • File>Import Fra                                                                                                  | mes to impor                                     | t selected frame                                                                                                    |  |  |  |  |  |  |
| Importing Data for 8 frames<br>What to import<br>Import all data and auto-resolve conflicts<br>Inventory  Tracings | s in preference to imported data ┌<br>Services ┌ | <ul> <li>Import and overwrite all existing data         <ul> <li>Services (Lab to Lab Import)</li> <li>Preserve Edge Type (INCL vs. HB)</li> </ul> </li> <li>Inventory • Tracings/Drill coordinates</li> <li>MSRP and Price list location</li> </ul> |  |  |  |  |  |  |
| Prices □<br>Destination price list for                                                                             | □ Preserve edge types                            | Select an option without overwriting the whole frame!                                                                                                    |  |  |  |  |  |  |
| Cancel                                                                                                    | ОК                                               |                                                                                                    |  |  |  |  |  |  |

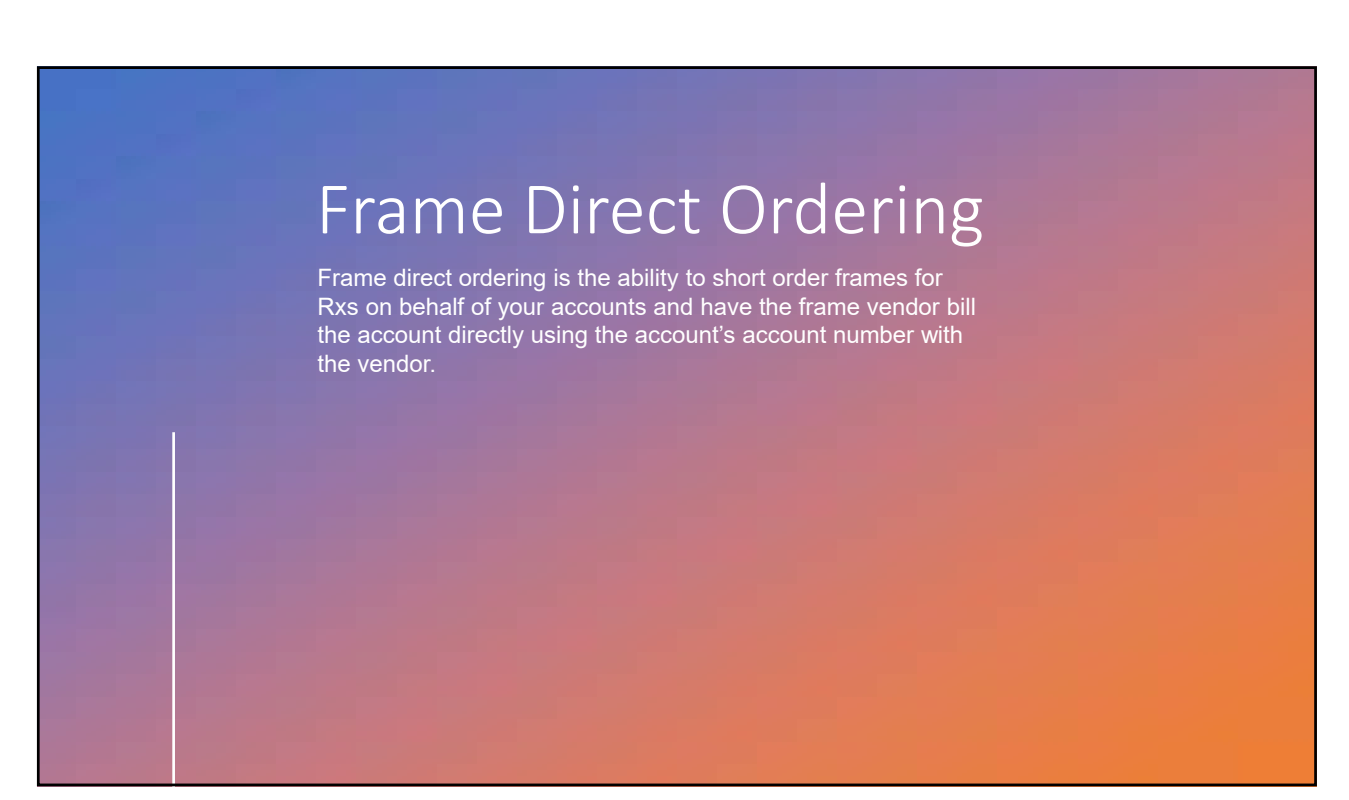

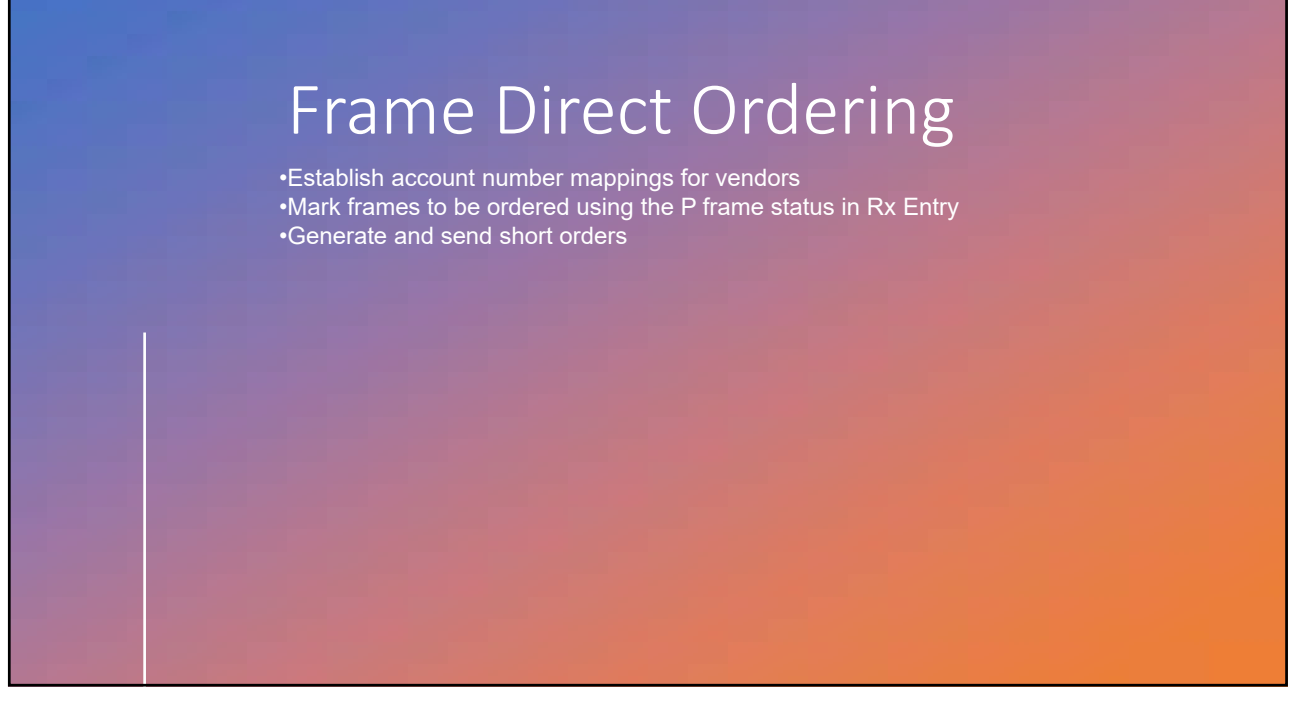

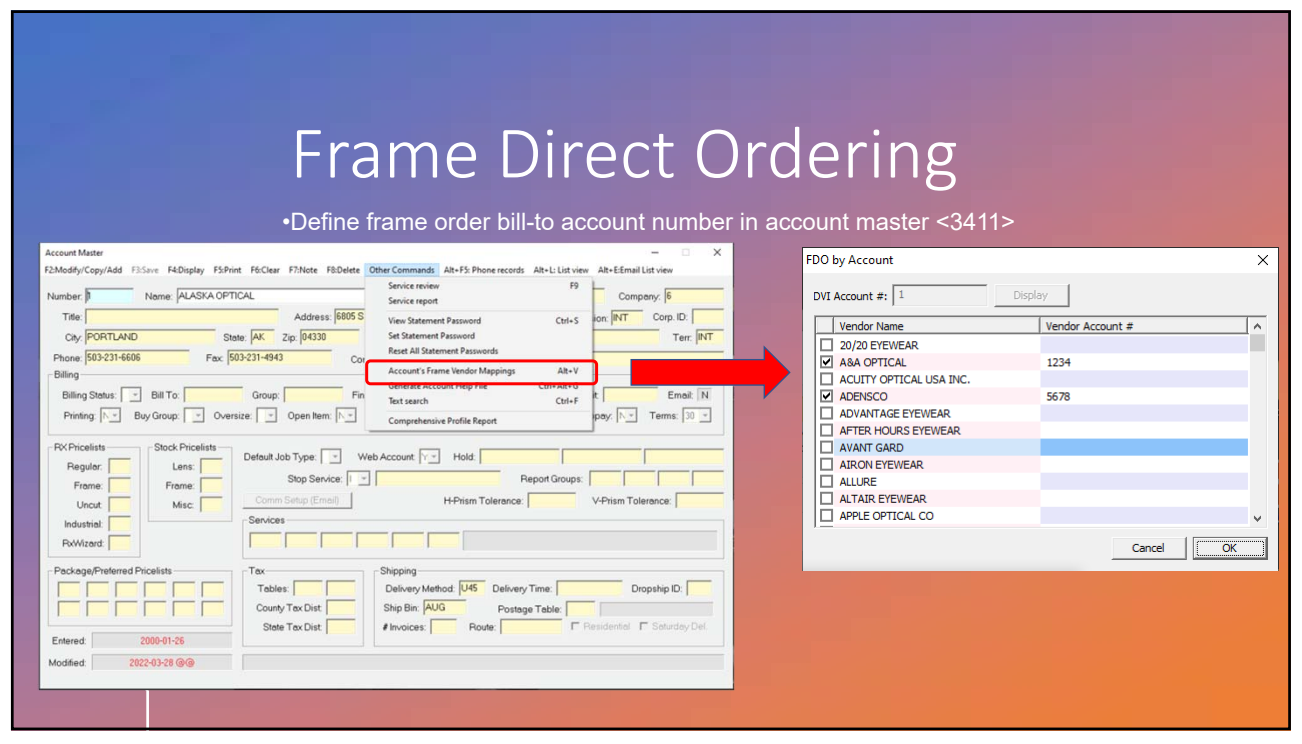

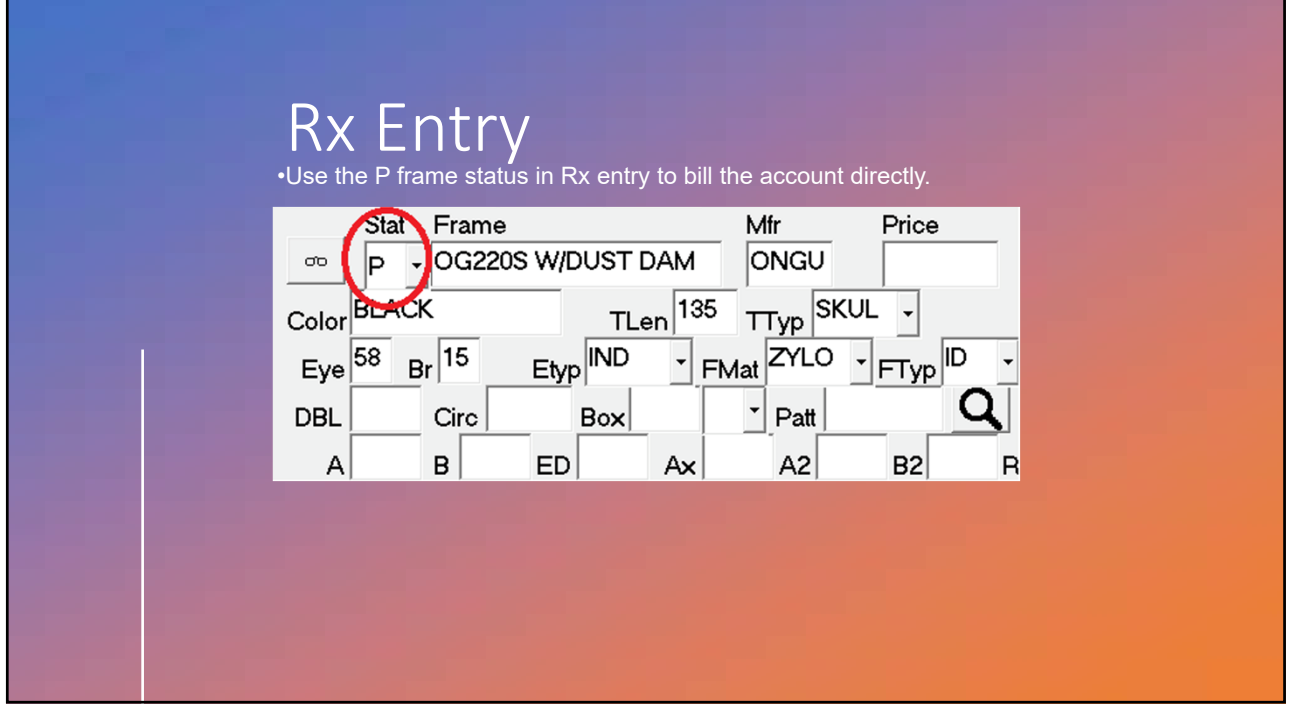

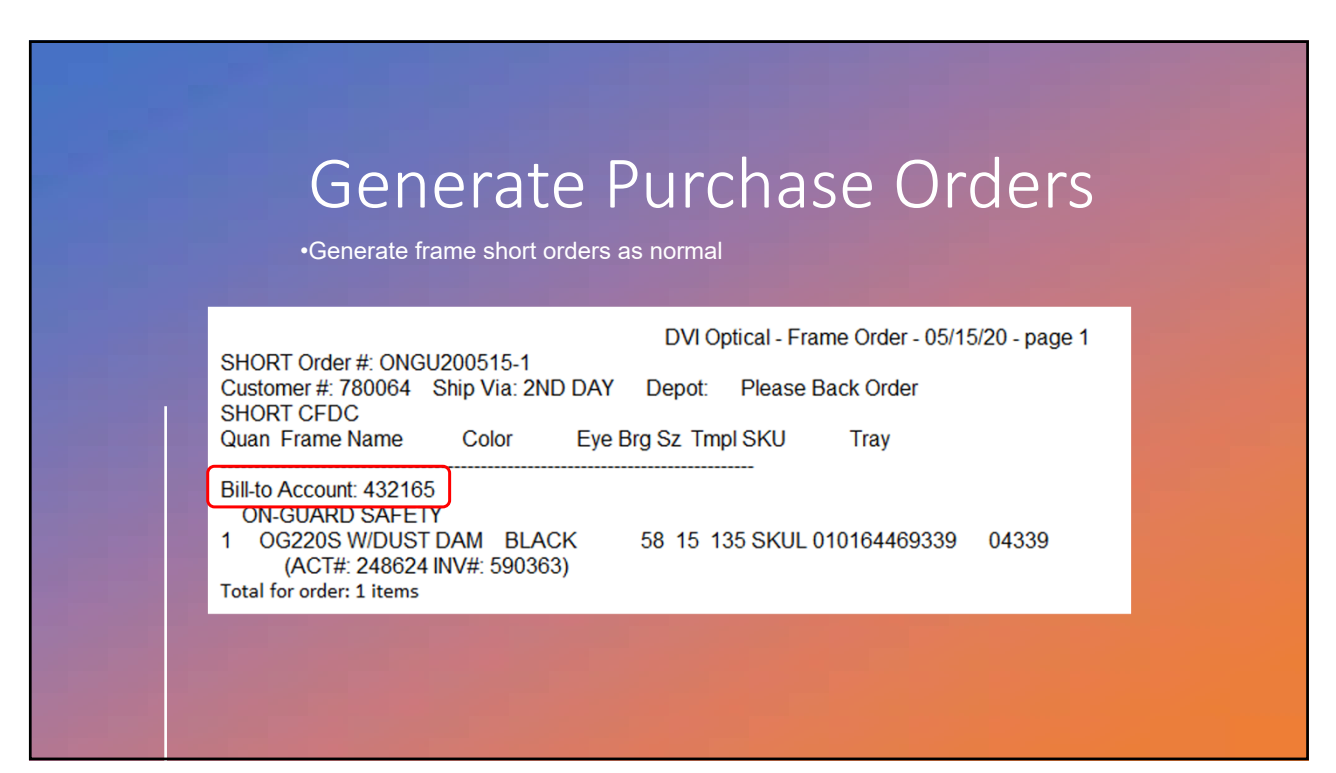

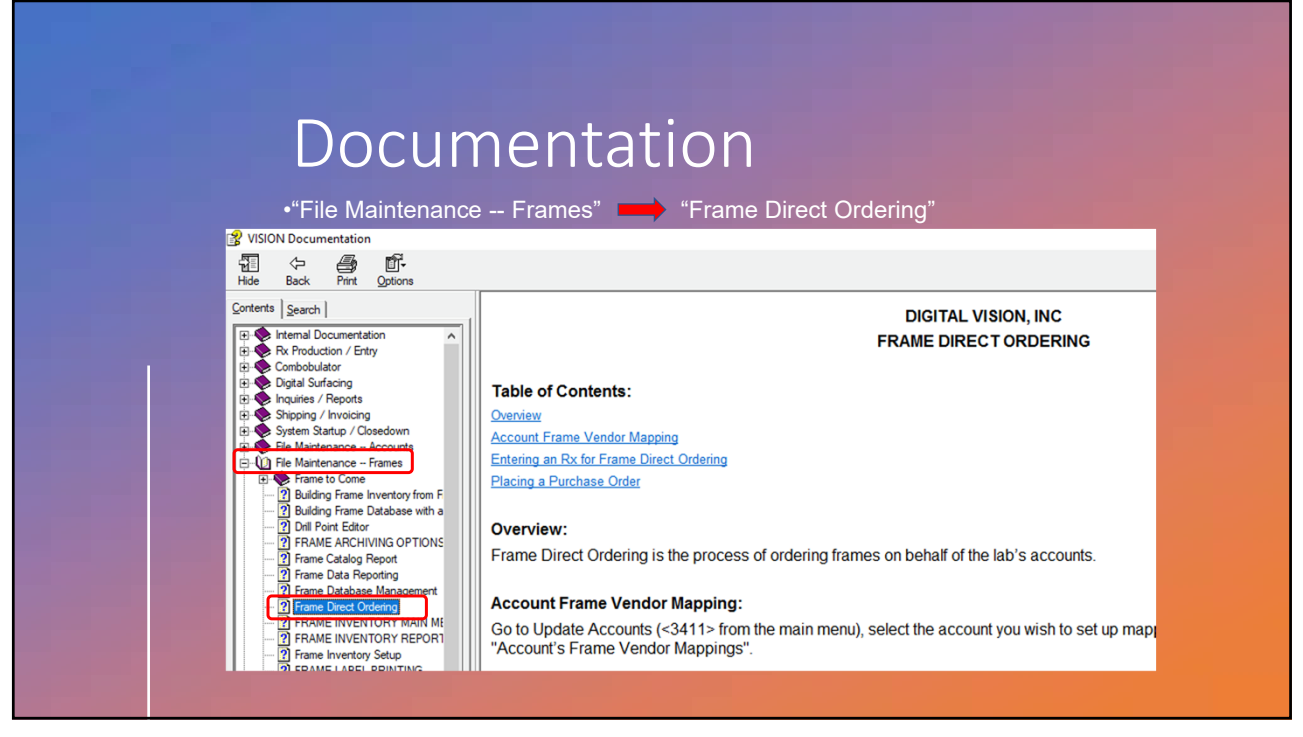

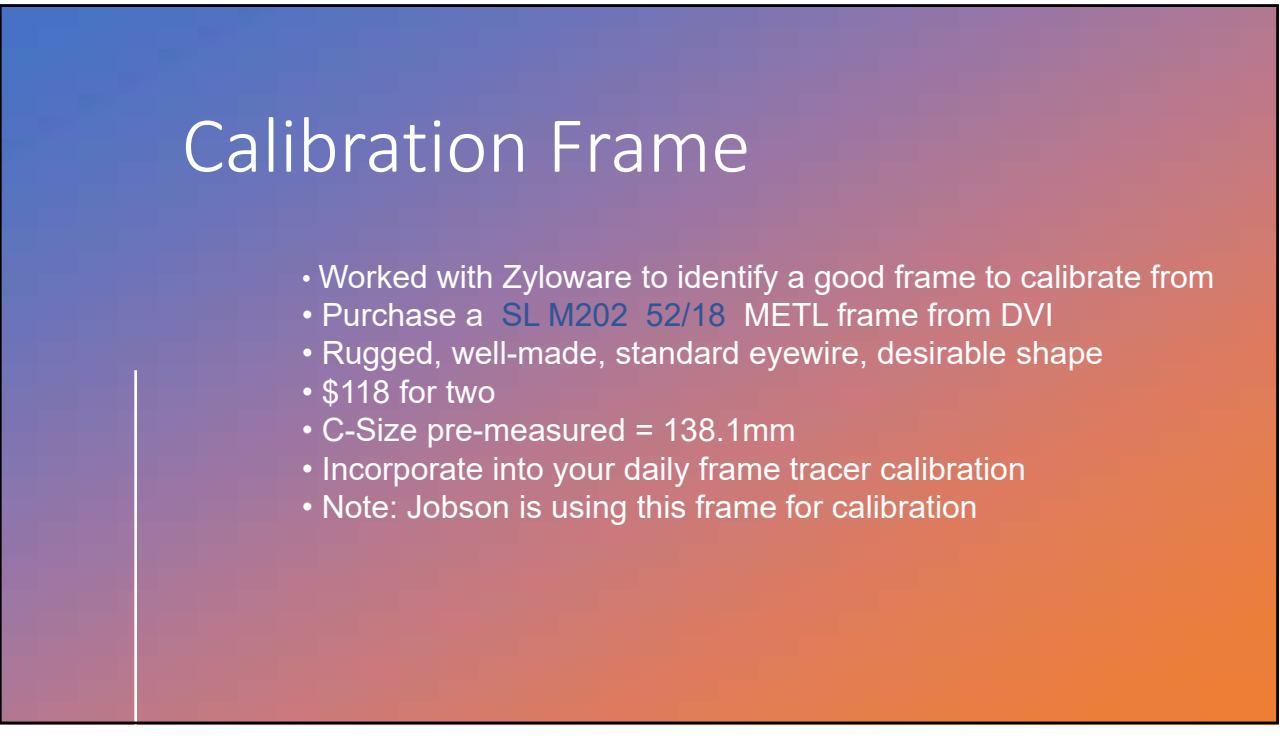

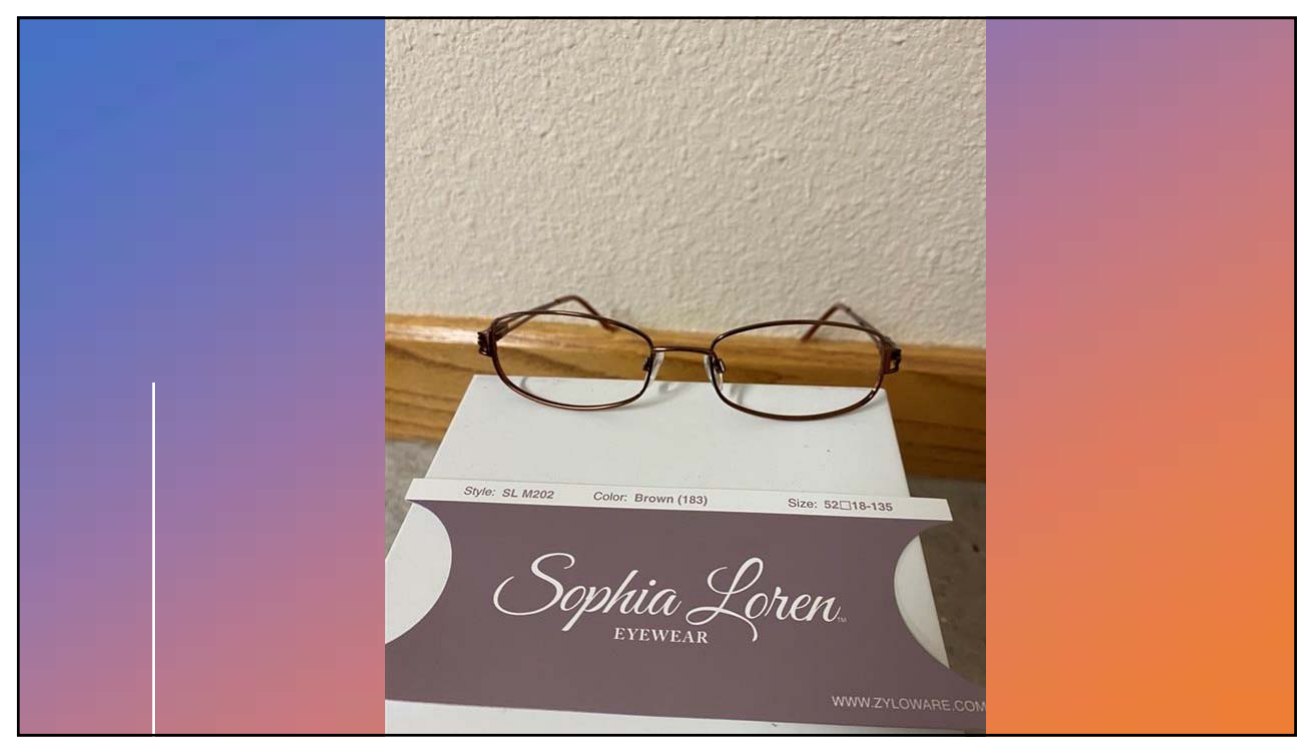

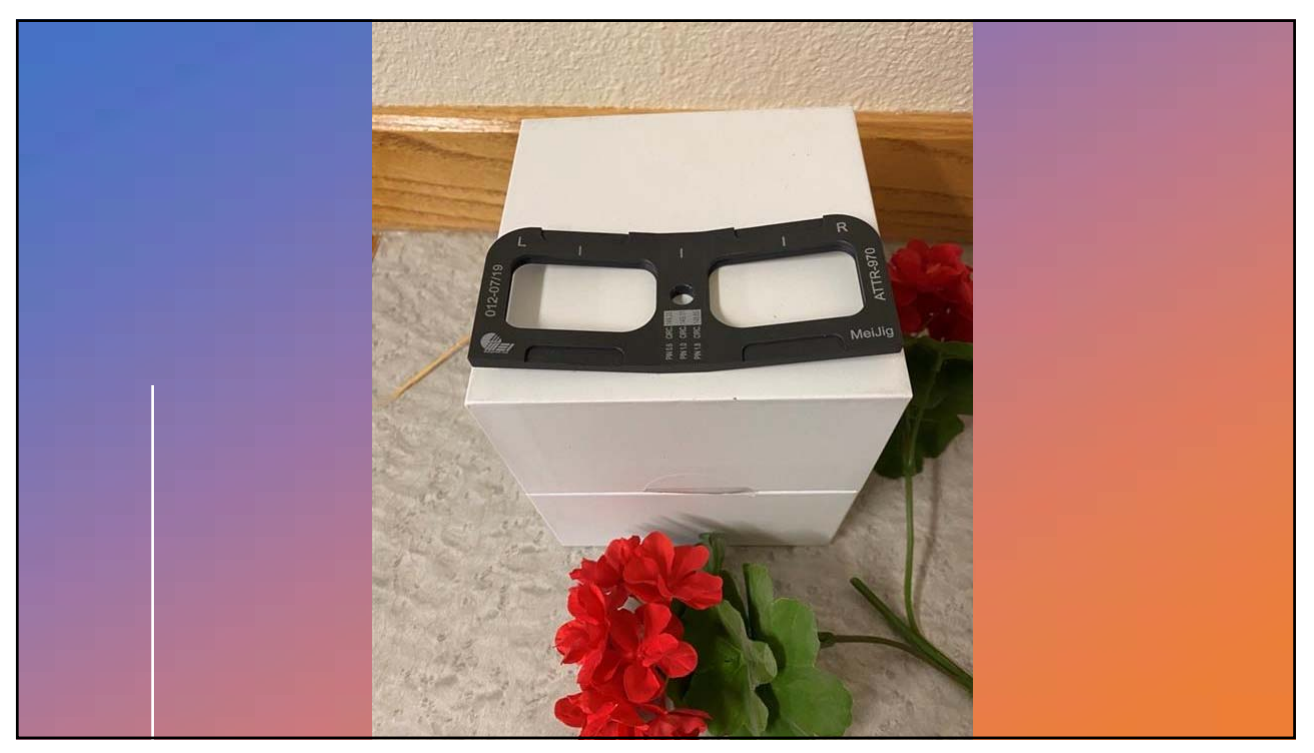

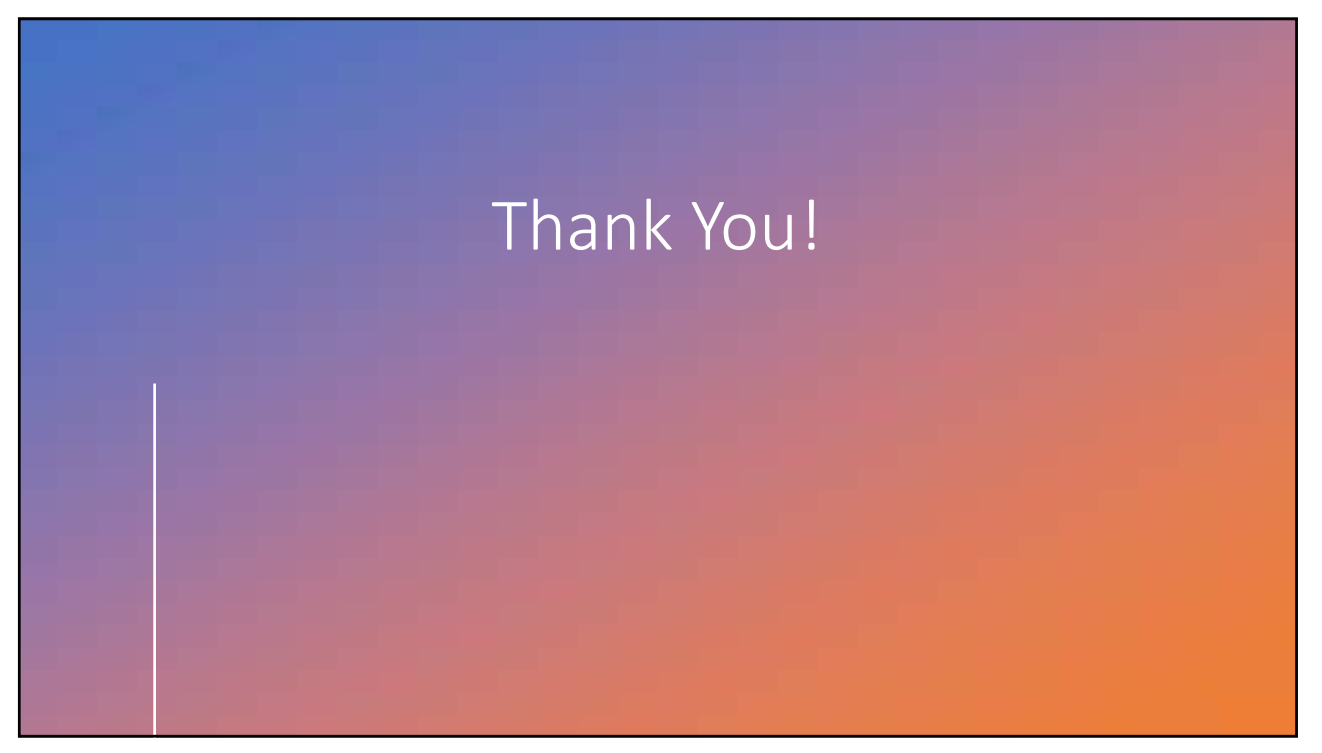